netNACCS等のNACCS 端末をご契約いただいている事業所以外にてご利用いただくにあたり、留意事項と対処を以下のとおり取りまとめました。

【留意事項】※詳細は次ページ以降をご確認ください。

- ① 端末の持出し、他の事業所の端末を利用するにあたり、端末及び電文の管理にご注意ください。
- ② NACCSのシステム利用規程およびEDI仕様書の記載(セキュリティ対策ほか)を遵守して下さい。
- ③ 受信電文(非同期(EXC型)電文等)や取得済みの管理統計資料が行方不明とならないよう、お客様で管理をお願いします。
- なお、取得忘れや紛失等が生じた場合に、再配信等の対応は出来ませんのでご注意ください。
- ④通関業者の在宅勤務等の開始については、通関業法基本通達に従いあらかじめ税関に申し出る必要があります。
- ⑤関係省庁に係る届出を在宅勤務で開始するにあたり疑問点等ありましたら、担当省庁の窓口へご相談ください。

| 端末を事業所外に持ち出す場合の留意事項<br>(在宅勤務等)                                                                                                    | 対処                                                                                                    |
|----------------------------------------------------------------------------------------------------|----------------------------------------------------------------------------------------------------|
| 論理端末の重複登録があった場合や、EXC型電文の宛先となっている場合、<br>電文の取得が困難になる場合が想定されます。                                                                                              | あらかじめ持ち出す論理端末、電文の出力先の管理が必要となります。<br>・例えば、EXC電文の宛先が、これから在宅で利用する端末に設定さ<br>れているような場合は社内の運用を確認し、必要に応じてUOC業務で<br>電文の宛先設定の変更を行ってください。 |
| 他事業所の端末を利用する場合の留意事項                                                                                                    | 対処                                                                                                    |
| EXC型の電文は、宛先設定された端末に出力されます。<br>入力した事業所の端末ではなく、入力した利用者IDの所属する事業所の端<br>末に出力されます。<br>※UOCの実施にあたっては、「利用者コード」と「端末」での所有者チェックが<br>あります。組み合わせが一致しない場合はUOCを実施できません。 | ・宛先設定を利用者コード宛(蓄積電文)に設定する、または他端末取<br>出しで、他事業所の端末から取得することが可能です。                                                                   |
| 有料業務を実施した場合、従量料金の請求は、使用した端末の所属する事<br>業所ではなく、業務を実施した利用者IDの契約のある事業所に請求されま<br>す。                                                                             | あらかじめ料金、請求先について関係者間で調整が必要となります。                                                                                                 |
| 利用者IDの誤入力、パスワード管理が煩雑になる場合が想定されます。                                                                                                    | ログインされている利用者IDの確認、パスワードの初期化等、適切な<br>管理が必要となります。                                                                                 |
| 他事業所の端末で受信した電文の管理が煩雑になる場合が想定されます。                                                                                                    | パッケージソフトの受信フォルダは基本は同じになりますので、電文を<br>分けたい場合は、フォルダの追加作成や電文振り分け等のオプション<br>設定を行う必要があります。                                            |
|                                                                                                    |                                                                                                    |

## (参考) 電文の種類

NACCSで受信する電文は、出力されるタイミングや出力される宛先によって、INQ型、EXZ型、EXC型の3種類に 分類されます。ここでは、それぞれの型の電文がどのようなものかを示します。

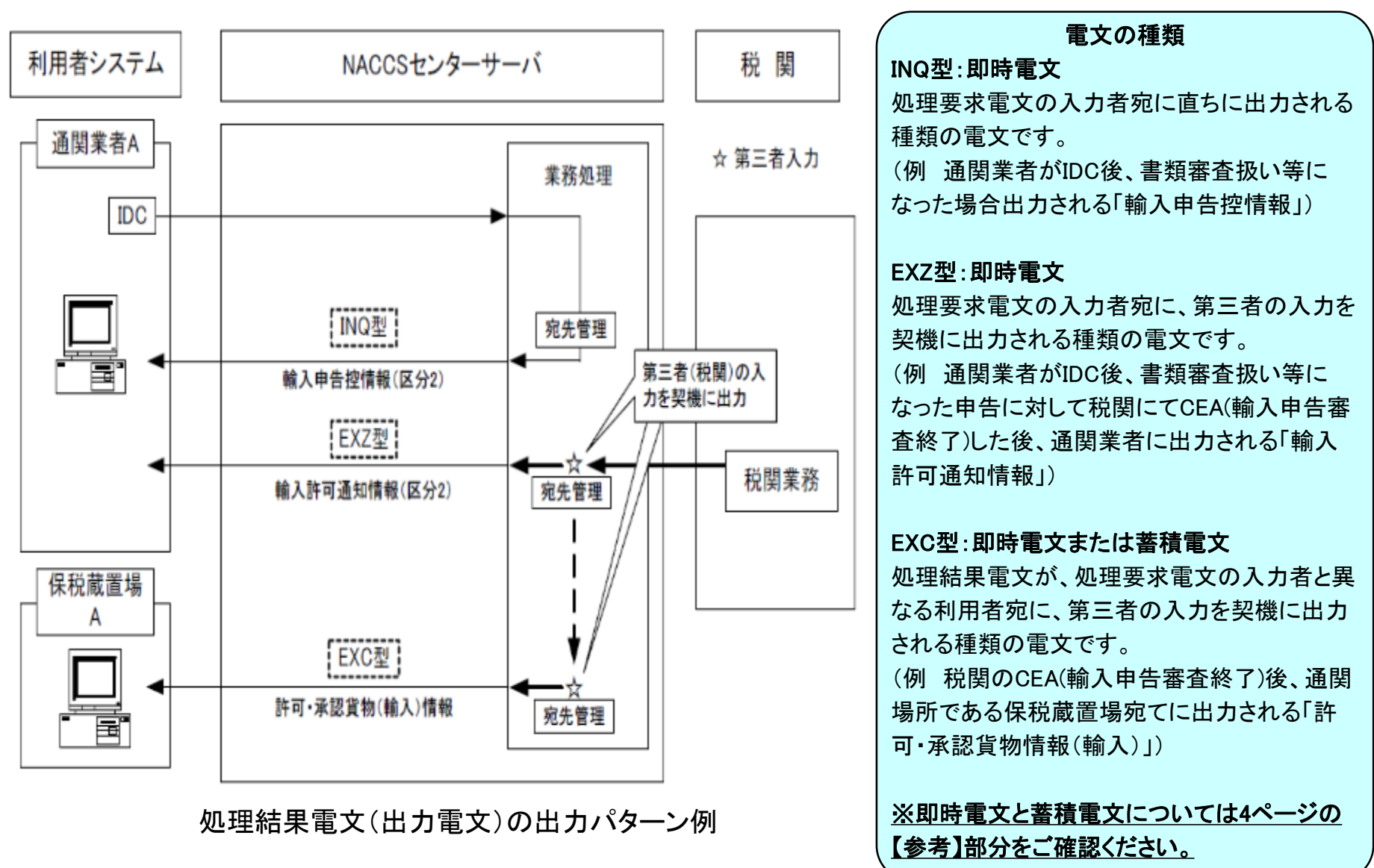

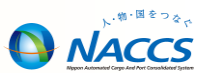

EXC型電文の宛先について、利用者コード(5桁)毎に、出力情報コードと出力先を照会することができます。

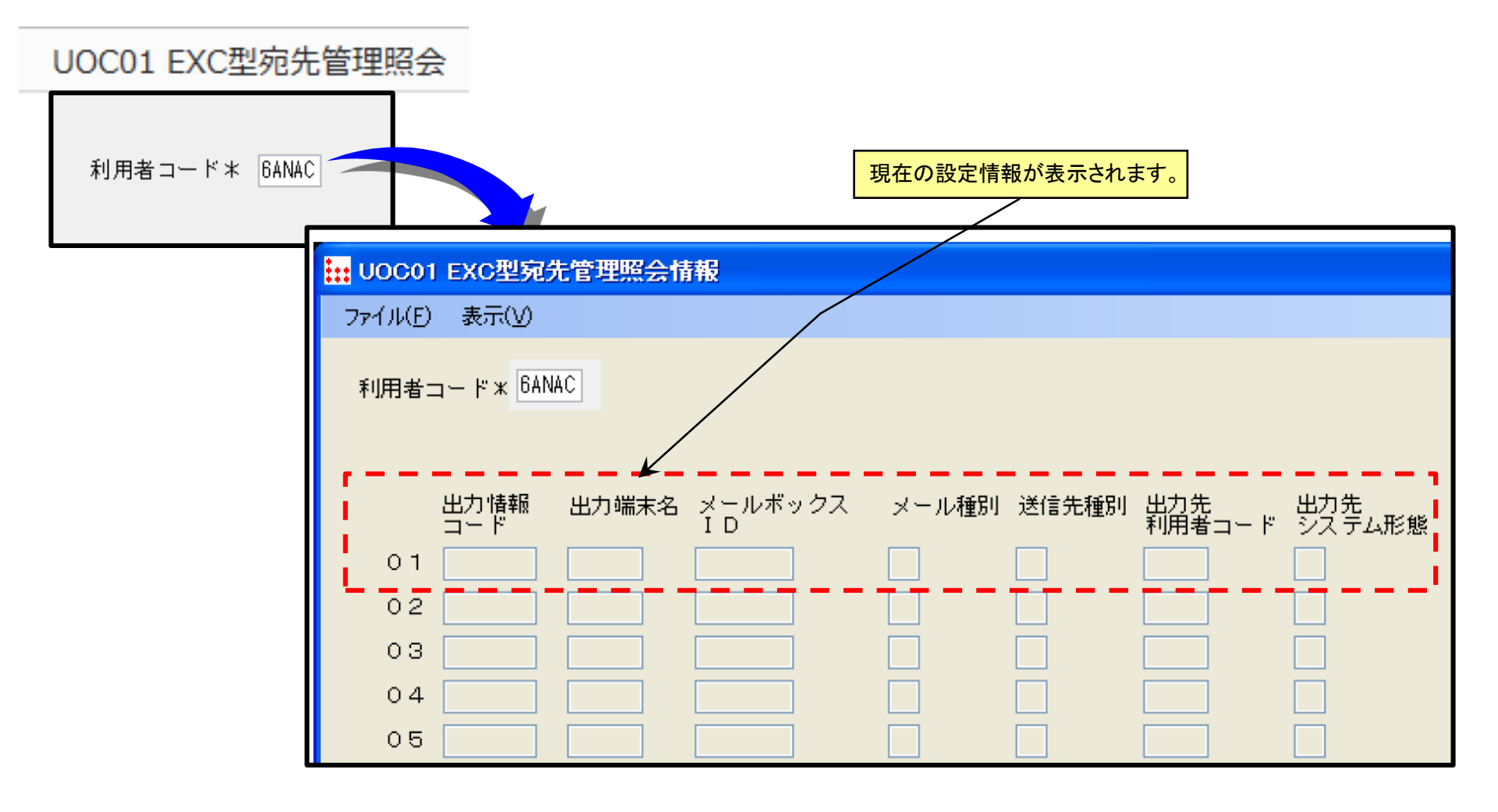

## (参考)EXC型電文の宛先変更方法

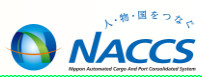

EXC型の電文の宛先は、「利用者コード宛て」、「論理端末名宛てまたはメールボックスID宛て」のどちらかの設定をすることになります。ここでは、EXC型電文の宛先の設定確認及びその設定の変更方法について示します。

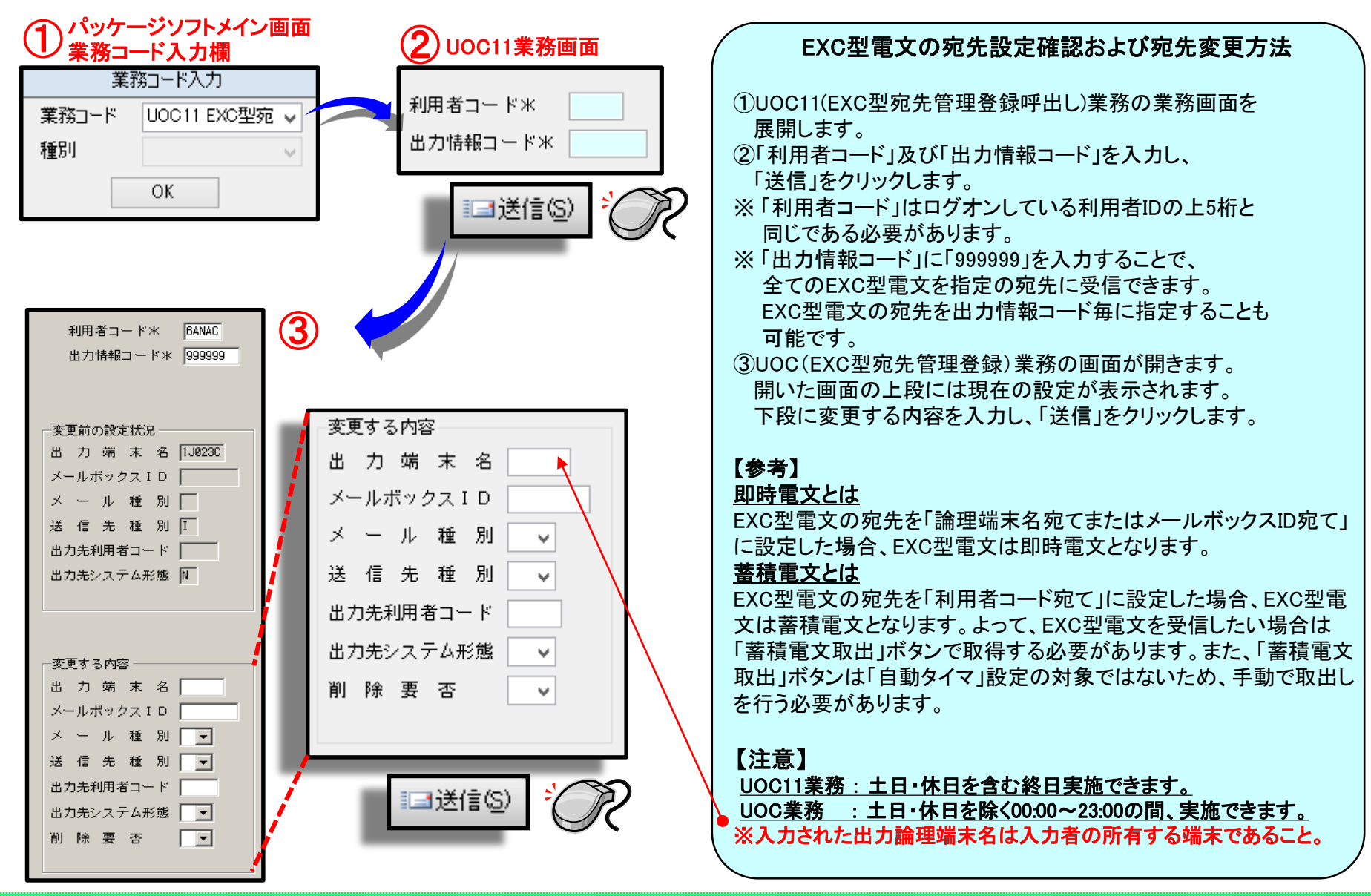

## (参考)他端末電文取出の手順

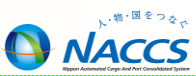

何らかの理由で電文の出力先となっている端末が利用できないときに、他の端末から電文を取り出すこと(他端末 電文取出)ができます。ここでは他端末電文取出の方法について示します。

|                    |                                                                                                    |                                         | (      他端末電文取出の手順                                                                                                    |
|--------------------|----------------------------------------------------------------------------------------------------|-----------------------------------------|----------------------------------------------------------------------------------------------------|
| 業                  | 務(J)       送受信電文一覧(E)       表示(V)       オプショ         ログオン(O)       F4         ログオフ(F)       Shift+F4         新規業務画面(N)       F2         前回の業務画面を開く(P)       F9         順次展開用ファイルの選択(L)       Shift+F8         順次ファイル展開(M)       F8         送信対象データの一括送信(B)       即時季文階の出し(Q) |                                         | <ul> <li>①メイン画面のツールバーから「業務(J)」         <ul> <li>→「その他情報の取り出し(E)」</li> <li>→「ほかの端末の電文を取り出す(T)」を選択し、</li> <li>クリックします。</li> </ul> </li> <li>②「論理端末情報」画面が開くので、「論理端末名」に         <ul> <li>EXC型電文の宛先となっている論理端末名を、</li> <li>「アクセスキー」にEXC型電文の宛先となっている             <ul> <li>論理端末のアクセスキーを入力し、「OK」ボタンを</li> </ul> </li> </ul></li></ul> |
| ≣<br><b>,</b><br>¶ | 即時电文取り出し(Q)<br>蓄積电文取り出し(A)<br>管理資料情報取り出し(T)<br>管理資料情報再取り出し(U)                                                                                                    |                                         | クリックします。<br>【注意】                                                                                                    |
|                    | その他情報の取り出し(E)<br>ACL出力帳票のカスタマイズ(C)<br>貿易管理サブシステム(J)                                                                                                    | ほかの端末の電文を取り出す(T)<br>SMTP用障害通知電文を取り出す(D) | ①他端未電又取出は、あくまでも本来の電又の出力先と<br>なっている端末が一時的に利用できない場合の緊急措置<br>であるため、電文を取り出す時に都度論理端末名および<br>端末アクセスキーを入力する必要があります。<br>端末アクセスキーの確認方法は、次ページを参照して                                                                                                    |
|                    | 論理端末情報 論理端末名 アクセスキー OK キャンセル                                                                                                    |                                         | ください。<br>②他端末で取得された場合、もとの端末では取得できません。<br>またもとの端末で取得済みの場合は、他端末取出で取得<br>できません。<br>③他端末取出では、未取得の電文すべてを受信するため、<br>電文を選択して取得することはできません。                                                                                                    |
|                    |                                                                                                    |                                         |                                                                                                    |

## (参考)端末アクセスキーの確認方法

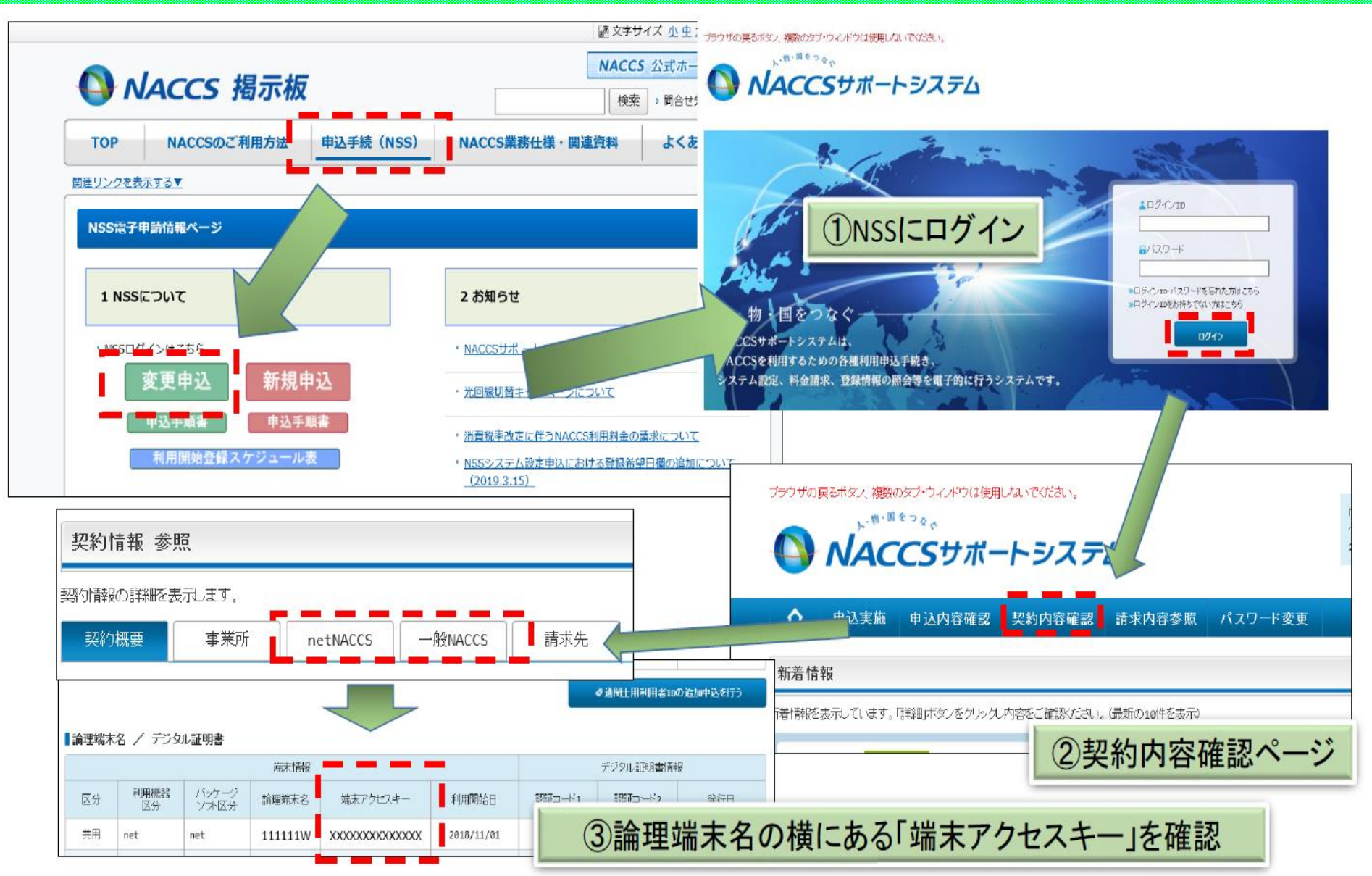

NACCS